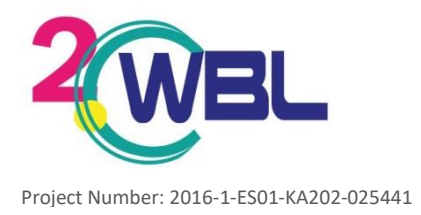

### **Guideline for Companies**

#### **First Steps**

1. First log in the virtual platform

### Virtual Internships

Home > Virtual Internships

#### Companies From this section it is possible to access to a database of profiles of companies interested in hosting virtual internships.

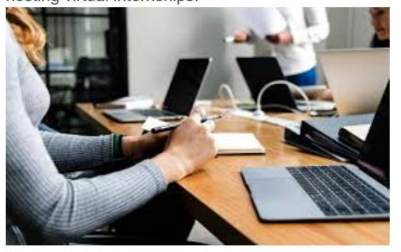

Student From this section it is possible to access to a database of students that are interested to carry out a virtual internship.

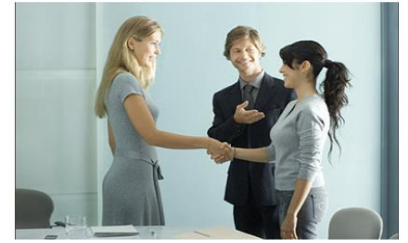

# Register

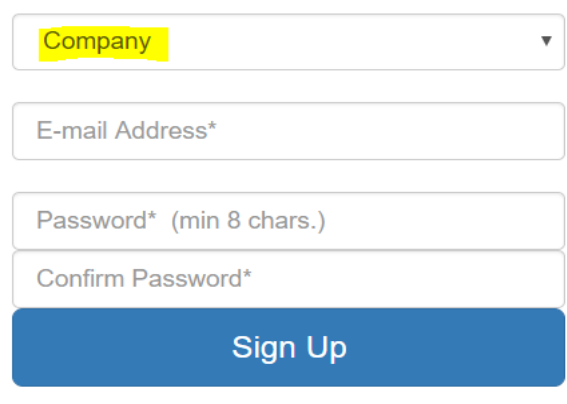

#### Already registered? Login

2. Once you have filled in a valid email address + password, you will receive an email containing an authentication link.

### Register

Thank you! An email has been sent with an authentication link to your email address.

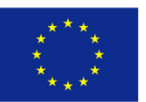

Co-funded by the Erasmus+ Programme of the European Union of the European Union

### Login

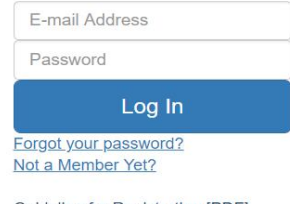

Guideline for Registration [PDF]

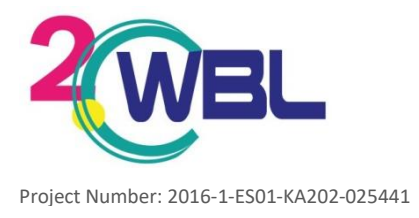

3. Once you click on the authentication link, you will be directed to a web page confirming the activation of your account.

# Your account is now active!

Now you can login using this link: Login

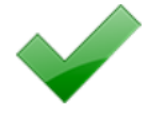

4. When you log in for the first time, you have to complete the profile of your company by clicking on the provided link.

### Virtual Internships - Company

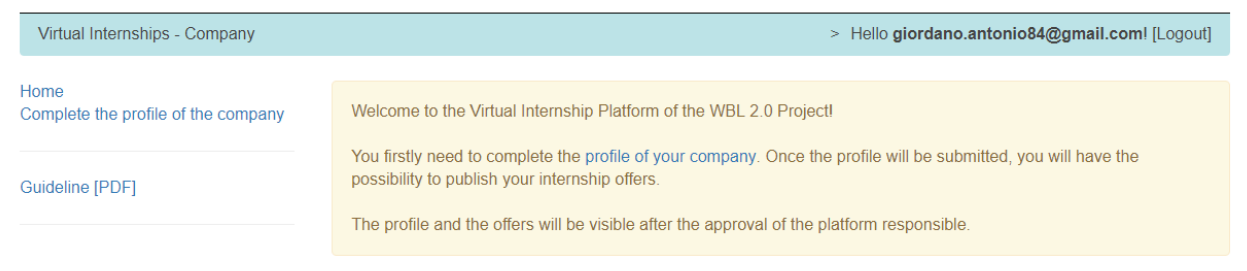

5. Complete the form with all the required information and click on "Update".

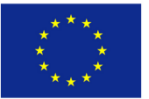

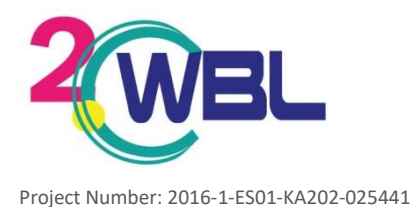

### Virtual Internships - Company

| Virtual Internships - Company > Upda      | ate the profile                                                                            | > Holio antonio@pixel-online.neti [Logout] |
|-------------------------------------------|--------------------------------------------------------------------------------------------|--------------------------------------------|
| ome<br>omplete the profile of the company | Name of the Company *                                                                      | Name of the Manger *                       |
| uideline (PDF)                            | Address "                                                                                  | City*                                      |
|                                           |                                                                                            |                                            |
|                                           | Select your country *                                                                      |                                            |
|                                           | Telephone *                                                                                | Fax                                        |
|                                           | Wab site                                                                                   | Email *                                    |
|                                           |                                                                                            | antonio@pixel-online.net                   |
|                                           | Facebook Page                                                                              | Linkedin page                              |
|                                           | Picture of the Company<br>Scegil file Nessun file selezionato<br>(pd, proj, pil - max 1 mb | NO IMAGE                                   |
|                                           |                                                                                            | AVAILABLE                                  |
|                                           | Number of Employee                                                                         |                                            |
|                                           | Company Profile *                                                                          | inten adhilles als                         |
|                                           | e-weater Galacticate that comparity's filleRolly, fil                                      | unarium, multrannes, 6132.                 |
|                                           | Economic Sector<br>Maximum 50 charactera                                                   |                                            |
|                                           |                                                                                            |                                            |

- 6. You will now have to wait for the approval of the profile from the partner responsible for each country:
  - Nicholas: Greece ٠
  - Neringa: Lithuania •
  - Dragana: Italy •
  - United Kingdom: Lol •
  - Spain: Sonsoles •

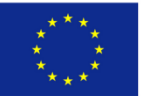

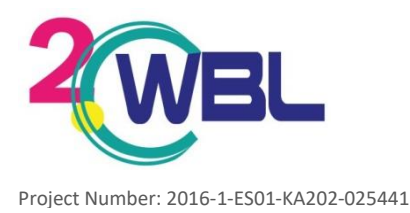

7. In order to validate a request from a company, representative of project partners should login the WBL project website (not the platform), click on Companies and enter the related section.

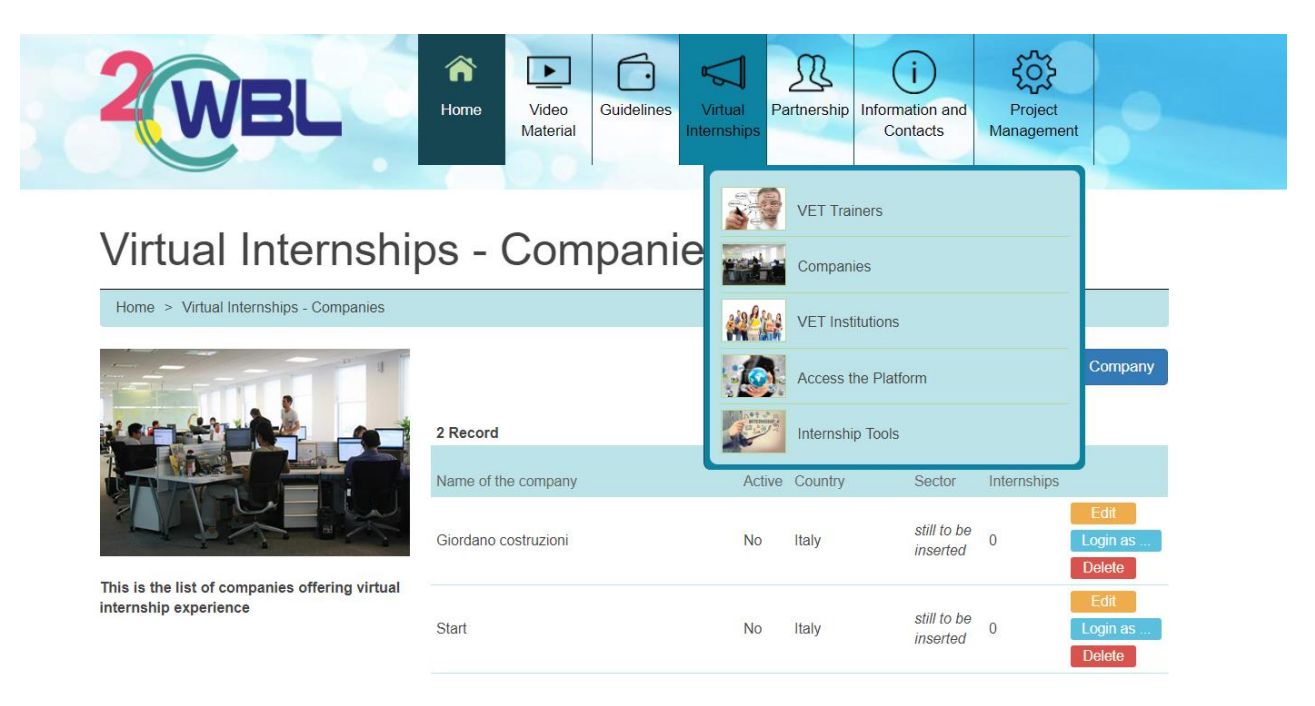

8. Once you click on the company, you will be asked to activate it.

# Virtual Internships - Companies

| Home > Virtual Internships - Companies > Mod                            | lify                           |                          |  |
|-------------------------------------------------------------------------|--------------------------------|--------------------------|--|
|                                                                         | Partners' Institution<br>Pixel |                          |  |
|                                                                         | E-mail Address                 | Password* (min 8 chars.) |  |
| This is the list of companies offering virtual<br>internship experience | Activate company               |                          |  |
|                                                                         | Save                           |                          |  |

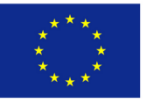

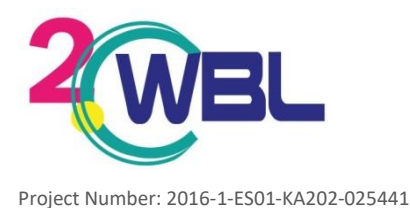

- 9. Once the profile has been approved, the company' representative will have the opportunity to:
  - update the company profile; •
  - publish the internship offers;
  - wait for the students to make the contact with the company.

# Virtual Internships - Company

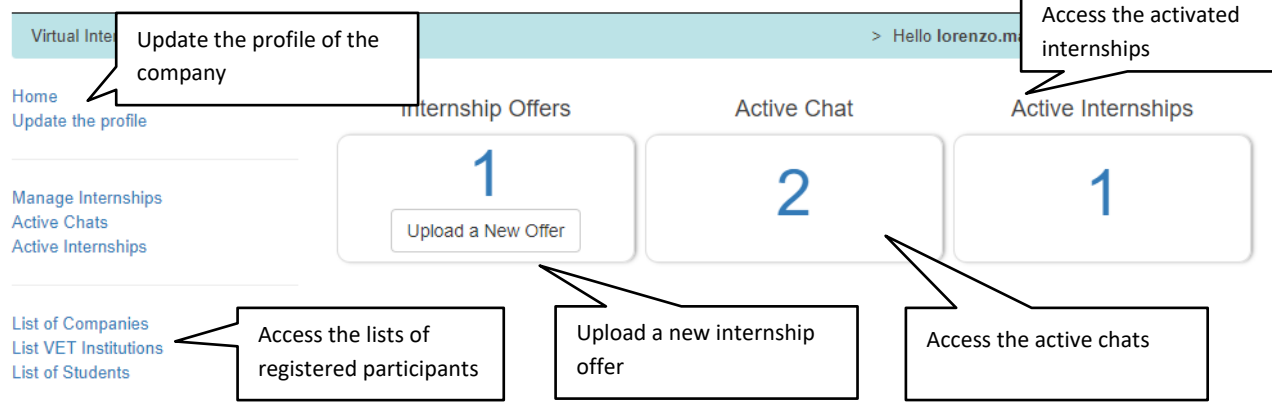

#### **Contacts with Students**

#### 1. Chat

A student interested in one of your internship offers can send a message through the platform. The tutor of the internship will receive a notification via email and he/she will be able to access the chat from the home page as indicated in the image below.

### Virtual Internships - Company

| Virtual Internships - Company                                  |                    | > Hello     | lorenzo.martellini@gmail.com! [Logout] |
|----------------------------------------------------------------|--------------------|-------------|----------------------------------------|
| Home<br>Update the profile                                     | Internship Offers  | Active Chat | Active Internships                     |
| Manage Internships<br>Active Chats<br>Active Internships       | Upload a New Offer | 2           | 1                                      |
| List of Companies<br>List VET Institutions<br>List of Students |                    |             |                                        |

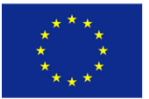

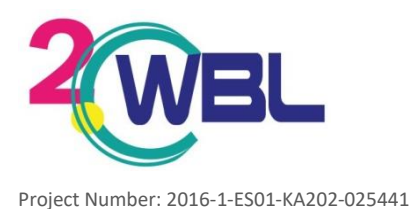

2. By clicking on the link the tutor accesses the chat section and then, by choosing the internship, to the specific chat that has the following interface:

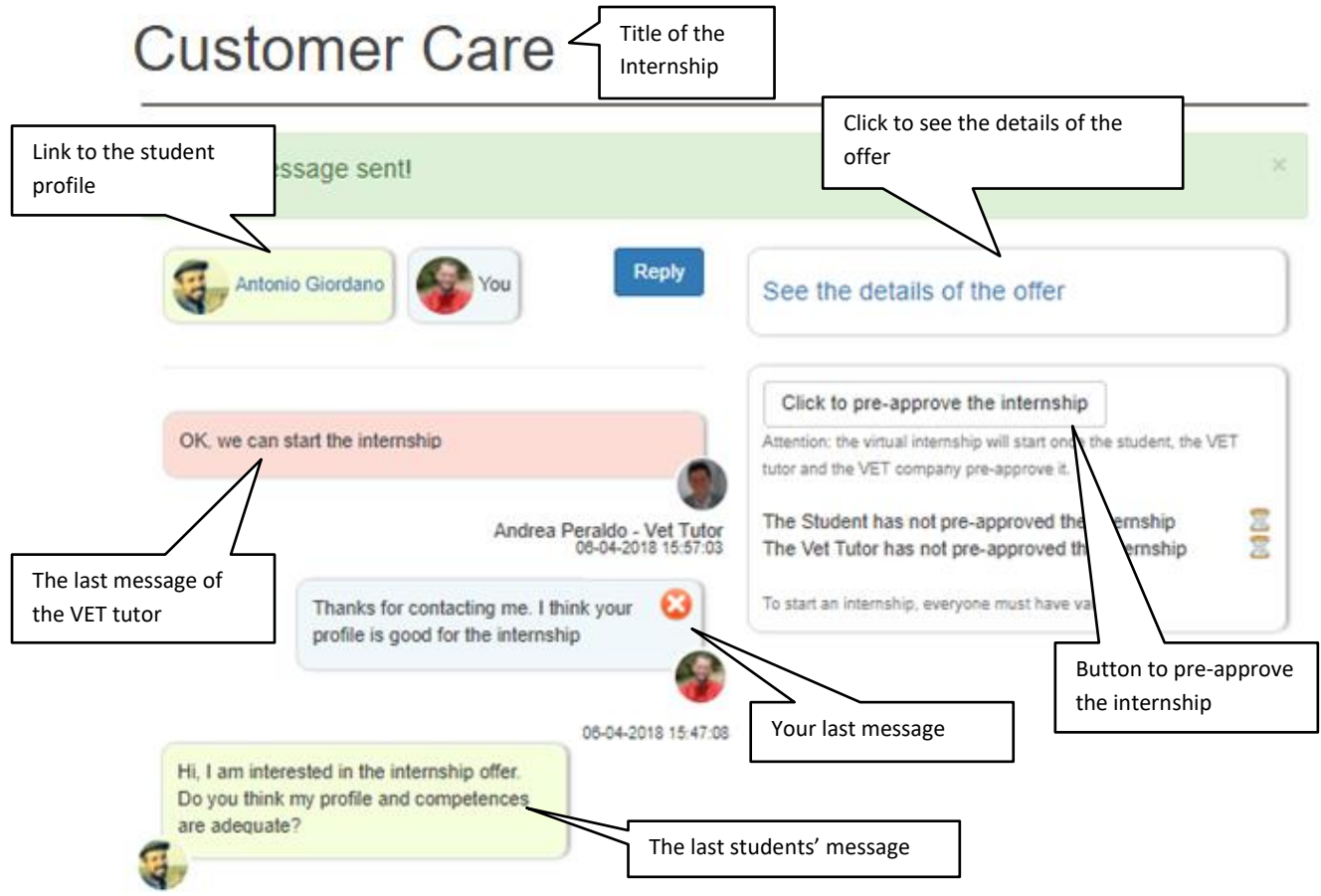

- 3. With the support of the tutor of the VET institution, you should analyse with the student the following elements: the activity, the duration and the starting date of the virtual internship.
- 4. Once the agreement is found, the internship should be formalised using the VET organization official documents
- 5. Once the documents are ready the 2 tutors and the student should pre-approve the virtual internship by clicking on the button "Click to pre-approve the internship". When the internship is preapproved by the three of them the message "Everyone validated the internship!" appears and the internship starts.
- 6. The tutor can access the internships' list from the "Active Internships" button on the left side menu

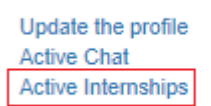

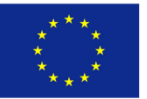

Co-funded by the Erasmus+ Programme

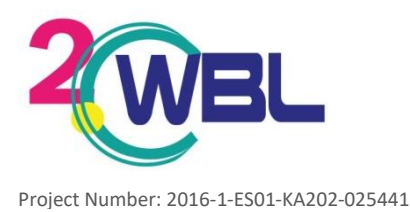

7. The tutor will find one line for each of the internships. The button "Activity Log" gives the tutor the access to the details of the internship

| Home<br>Update the profile         | Internship active |                  |                     |              |
|------------------------------------|-------------------|------------------|---------------------|--------------|
|                                    | 1 Record          |                  |                     |              |
| Manage Internships                 | Name              | Student          | Duration            |              |
| Active Units<br>Active Internships | Custumer Care     | Antonio Giordano | still to be entered | Activity Log |
|                                    |                   |                  |                     |              |
| List of Companies                  |                   |                  |                     |              |
| List VET Institutions              |                   |                  |                     |              |

8. By clicking on "Edit", the tutor should indicate the length of the starting and ending date of the internship according to what was established with the VET tutor and the student before pre-approving the internship. The "View Chat" button allows the tutor to chat with the student and the VET tutor The button "Insert new record" allows the tutor to add an activity for the student.

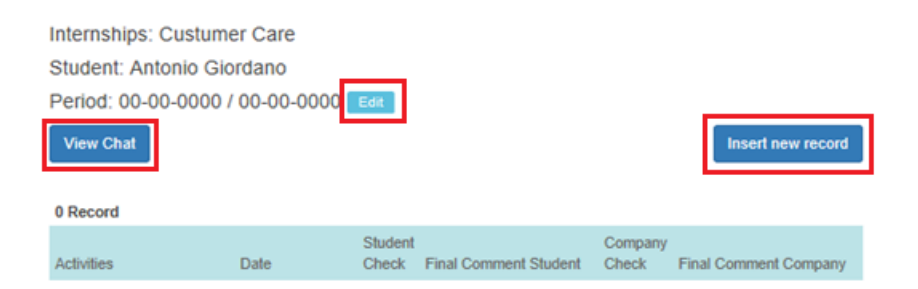

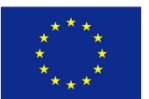

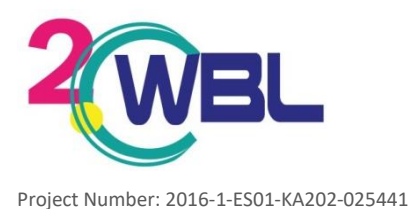

- 9. By clicking on "Insert new record", the tutor gets to the following page where he/she can:
  - Describe the activities to be carried out by the student -
  - -Indicate the starting and ending date of the activity
  - See when the student consider the activity completed -
  - Read the final comment of the student (posted when the activity has been completed -
  - Post the your final comment to the activity -
  - \_ Confirm that the activity has been completed by the student

| Internships: Custumer Care<br>Student: Antonio Giordano<br>Period: 08-04-2018 / 12-04-2018<br>Activities<br>A line will be available for each activity assigned by    | Insert here the description of<br>the activity                                                      |
|----------------------------------------------------------------------------------------------------|----------------------------------------------------------------------------------------------------|
| From (DD-MM-YYYY)                                                                                                    | To (DD-MM-YYYY)                                                                                     |
| Insert here the starting date                                                                                                    | Insert here the ending date                                                                         |
| Student Check Final Commer<br>The student should check<br>this box when the activity<br>is completed                                                                  | It by the student<br>t field where the student can report his/her comment on the assigned activity  |
| The student flag this when the activity is completed                                                                                                    | The student post here the final comment related to the activity                                     |
| Company Check     Final Commer       The company twor     This is a free tex       should check this box in     order to confirm that the       activity is completed | It by the company<br>If field where the student can report his/her comment on the assigned activity |
| You flag this to confirm that the activity is completed                                                                                                    | You post here your final<br>comment related to the activity                                         |

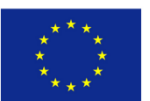

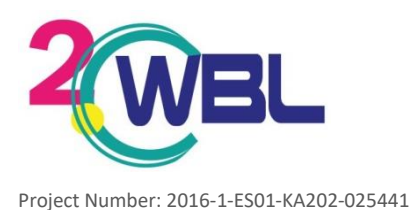

10. The register of the activities presents, for each activity, the following elements

| 1 Record                                                                                | Starting<br>activity                                               | g and endi                                        | ng date of the                                          |                |             |                                        |                     |
|-----------------------------------------------------------------------------------------|--------------------------------------------------------------------|---------------------------------------------------|---------------------------------------------------------|----------------|-------------|----------------------------------------|---------------------|
| Activities                                                                              |                                                                    |                                                   | Final Comment Stude                                     | ent            | Final C     | omment Company                         |                     |
| From 08-04-201<br>To 10-04-2018                                                         | 18                                                                 | Descript                                          | tion of the activity                                    | ,              | But<br>uplo | ton to edit the a<br>oad your final co | activity and omment |
| The first activity<br>analysis of the o<br>the vehicle renti                            | is related to<br>data of the m<br>ing during th                    | o the<br>narket of<br>ne first 6                  | The student declare completed.                          | s the activity | Not Cor     | mpleted                                | Edit                |
| months of the y<br>data on an xls fi<br>to anlayse them<br>report on the qu<br>products | ear. I will ser<br>iles and you<br>n in order to<br>nota fot r the | nd you the<br>will have<br>prepare a<br>different | The activity was inter-<br>challanging!<br>Student's co | esting, but    |             |                                        |                     |

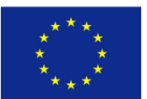

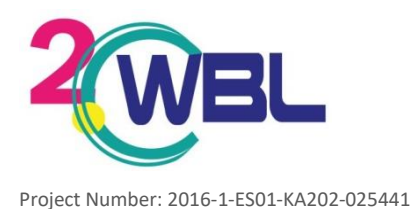

### **Guideline for Students**

#### **First Steps**

#### 1. First log in

If you are a student and you will to participate in the virtual internships, you need to be part of a VET Institution and your tutor should have assigned you with the role of student. Consequently you will receive an email message with your username and password. In fact, the insertion of a student on the virtual platform can be done uniquely by a VET institution. So, first of all the VET institution should login the virtual platform by choosing the correct field.

### Virtual Internships

Home > Virtual Internships

Companies

From this section it is possible to access to a database of profiles of companies interested in

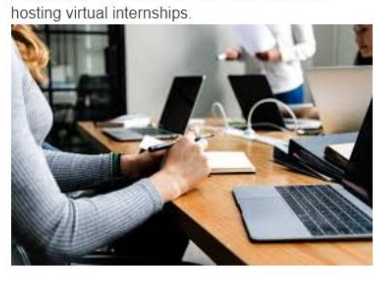

Student From this section it is possible to access to a database of students that are interested to carry out a virtual internship

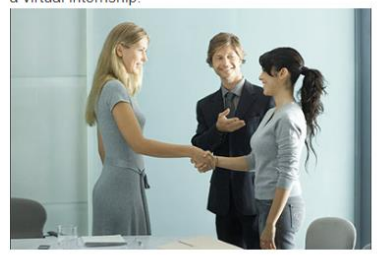

### Register

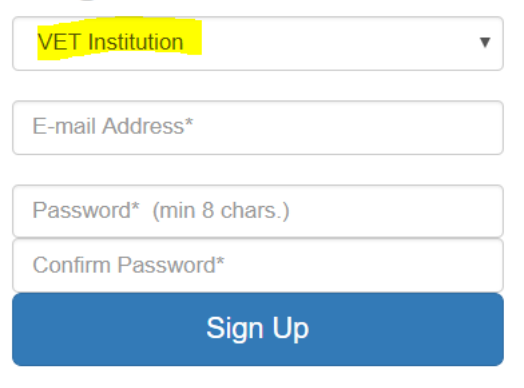

Already registered? Login

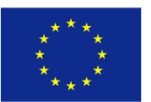

Co-funded by the Erasmus+ Programme of the European Union of the European Union

#### Login

| E-mail Address                        |           |
|---------------------------------------|-----------|
| Password                              |           |
| Lo                                    | g In      |
| Forgot your passw<br>Not a Member Yef | ord?<br>? |

Guideline for Registration [PDF]

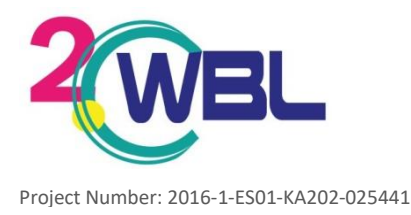

2. Once you have filled in a valid email address + password, you will receive an email containing an authentication link.

# Register

Thank you! An email has been sent with an authentication link to your email address.

3. Once you click on the authentication link, you will be directed to a web page confirming the activation of your account.

# Your account is now active!

Now you can login using this link: Login

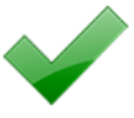

4. When you log in for the first time, you have to complete the profile of your VET institution by clicking on the provided link.

### Virtual Internships - Vet Institution

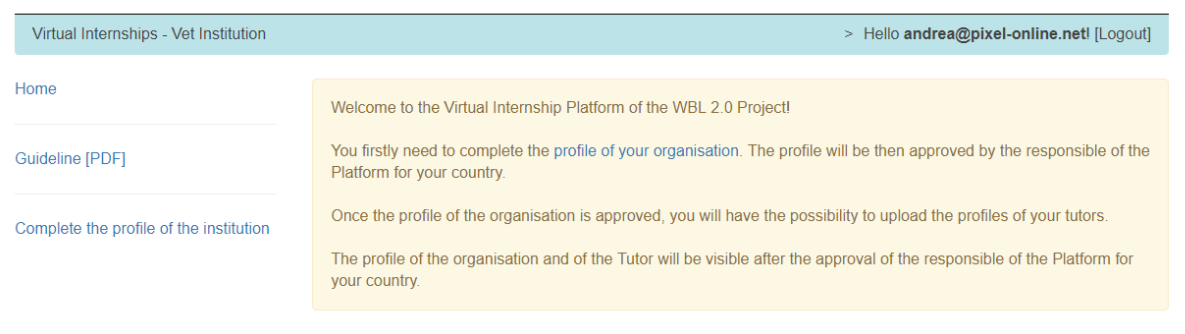

5. Complete the form with all the required information and click on "Update".

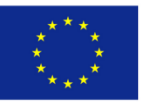

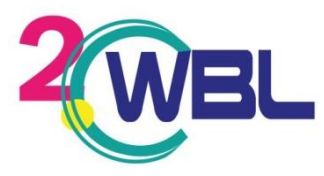

Project Number: 2016-1-ES01-KA202-025441

| Virtual Internships - Vet Institution > U | Jpdate the profile                                                                                                    | > Hello andrea@pixel-online.net! [Logou |
|-------------------------------------------|----------------------------------------------------------------------------------------------------|-----------------------------------------|
| ome                                       | Name of the institution *                                                                                                    | Name of the Director *                  |
| uideline [PDF]                            |                                                                                                    |                                         |
| omplete the profile of the institution    | Address *                                                                                                    | City *                                  |
|                                           | Select your country *                                                                                                    |                                         |
|                                           | Telephone *                                                                                                    | Fax                                     |
|                                           | Web site                                                                                                    | Email *<br>andrea@pixel-online.net      |
|                                           | Number of trainees                                                                                                    |                                         |
|                                           | Picture of the institution<br>Soegli file Nessun file selezionato<br>Please enclose a jpg image of the school - jpg, png,<br>gif - max 1 mb |                                         |
|                                           |                                                                                                    | NO IMAGE<br>AVAILABLE                   |

- 6. You will now have to wait for the approval of the profile from the partner responsible for each country:
  - Nicholas: Greece
  - Neringa: Lithuania ٠
  - Dragana: Italy •
  - United Kingdom: Lol •
  - Spain: Sonsoles •

### Virtual Internships - Vet Institution

| Virtual Internships - Vet Institution | > Hello andrea@pixel-online.net! [Logout]                                                                                              |
|---------------------------------------|----------------------------------------------------------------------------------------------------|
|                                       |                                                                                                    |
| Home                                  | Thanks for submitting the profile of your Vet Institution.                                                                             |
| Guideline [PDF]                       | The profile will be visible after the approval of the platform responsible for your country.                                           |
| Update the profile                    | In case your profile will not be activated in 2 working days, please contact the following email address: antonio@pixel-<br>online.net |

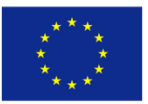

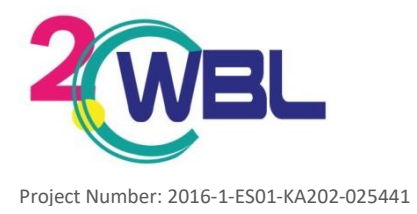

7. In order to validate a request from a company, representative of project partners should login the WBL project website (not the platform), click on VET institutions and enter the related section.

### Virtual Internships - VET Institutions

| Home > Virtual Internships - VET Institutions                        |                                |        |         |        |            |                  |
|----------------------------------------------------------------------|--------------------------------|--------|---------|--------|------------|------------------|
|                                                                      | 1 Record                       |        |         | In     | sert new V | ET Institution   |
|                                                                      | Name of the VET Institution    | Active | Country | Tutors | Students   |                  |
|                                                                      | Scuola professionale "Gramsci" | No     | Italy   | 1      | 0          | Edit<br>Login as |
| This is the list of VET Institutions involved in he virtual platform |                                |        |         |        |            | Delete           |

8. Once you click on the VET institution, you will be asked to activate it.

# Virtual Internships - VET Institution

| Home > Virtual Internships - VET Institution >                        | Modify                                                                       |                          |  |
|-----------------------------------------------------------------------|------------------------------------------------------------------------------|--------------------------|--|
| This is the list of VET Institutions involved in the virtual platform | Partners' Institution<br>Pixel<br>E-mail Address<br>Activate VET Institution | Password* (min 8 chars.) |  |
|                                                                       | Save                                                                         |                          |  |

- 9. Once the VET institution profile has been approved, its representative will have the opportunity to:
  - update the VET institution profile; •
  - manage VET tutors;
  - act as tutor.

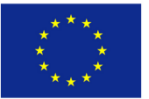

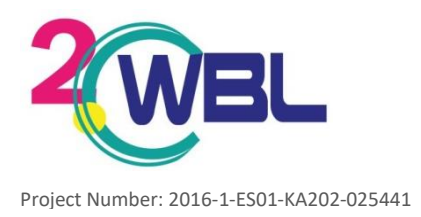

Act as a Tutor

## Virtual Internships - Vet Institution

| Virtual Internships - Vet Institution                             | > Hello andrea@pixel-online.net! [Logout]                                                         |
|-------------------------------------------------------------------|---------------------------------------------------------------------------------------------------|
| Home                                                              | You are now logged in as the person representing the VET Institution and from this page you can:  |
| Guideline [PDF]                                                   | - Modify the profile of the Institution<br>- Create the profile of the tutors of your institution |
| Update the profile<br>Manage Tutors                               | If you want to act as a Tutor, please click on Act as a tutor.                                    |
| List of VET Institutions<br>List of Students<br>List of Companies |                                                                                                   |

10. If the choice is "act as tutor", he/she will have to complete the profile.

### Virtual Internships - Tutor

| Virtual Internships - Vet Tutor                                   | > Hello andrea@pixel-online.net! [Logout]                                                                                                    |
|-------------------------------------------------------------------|----------------------------------------------------------------------------------------------------|
| Home<br>Update the profile                                        | Welcome to the Virtual Internship Platform of the WBL 2.0 Project!                                                                                                    |
| Guideline [PDF]                                                   | You firstly need to complete the profile.<br>Once the profile of the organisation is completed, you will have the possibility to upload the profiles of your student. |
| Manage Students<br>Students' Chat<br>Active Internships           |                                                                                                    |
| List of VET Institutions<br>List of Students<br>List of Companies |                                                                                                    |

Act as a VET Institution

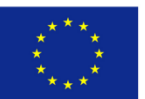

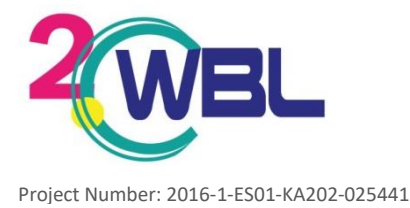

11. Once the tutor profile is complete, the tutor will have the possibility to manage students.

### Virtual Internships - Tutor

| Virtual Internships - Vet Tutor                                   |                                                                                                    | >                                                                                                    | Hello andrea@pixel-online.net! [Logout] |  |
|-------------------------------------------------------------------|----------------------------------------------------------------------------------------------------|----------------------------------------------------------------------------------------------------|-----------------------------------------|--|
| Home<br>Update the profile                                        | Thank you!<br>Successfully updated account                                                                                                    |                                                                                                    |                                         |  |
| Guideline [PDF]<br>Manage Students<br>Students' Chat              | You are now logged in as a tutor of your<br>- Modify your profile<br>- Create the accounts for your students<br>- Monitor the chat of your students | You are now logged in as a tutor of your VET Institution and from this page you can:<br>- Modify your profile<br>- Create the accounts for your students<br>- Monitor the chat of your students |                                         |  |
| Active Internships                                                | Students inserted                                                                                                    | Active Chats                                                                                                    | Active Internships                      |  |
| List of VET Institutions<br>List of Students<br>List of Companies | Add a New Student                                                                                                    | 0                                                                                                    | 0                                       |  |
| Act as a VET Institution                                          |                                                                                                    |                                                                                                    |                                         |  |

12. By clicking on "Manage students", tutors will have the opportunity to insert a new one.

### Virtual Internships - Vet Tutor

| Virtual Internships - Vet Tutor                                   | > Students | > Hello | andrea@pixel-online.net![Logout] |
|-------------------------------------------------------------------|------------|---------|----------------------------------|
| Home<br>Update the profile                                        | Students   |         | Insert new Student               |
| Guideline [PDF]                                                   | 0 Record   |         |                                  |
|                                                                   | Name       | Email   | City                             |
| Manage Students<br>Students' Chat<br>Active Internships           |            |         |                                  |
| List of VET Institutions<br>List of Students<br>List of Companies |            |         |                                  |
| Act as a VET Institution                                          |            |         |                                  |

After completing this page, the student will receive an email containing a password to enter the platform as student.

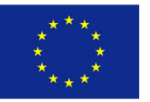

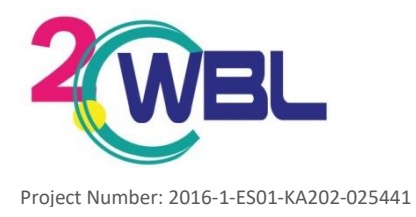

#### **Add Students**

1. Once logged in, your home page allows you to

# Virtual Internships - Student

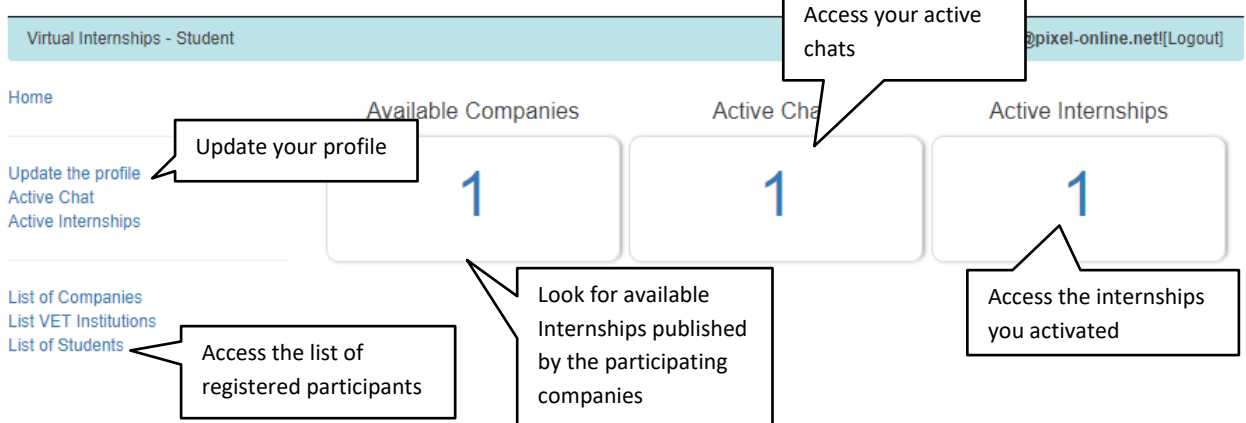

- 2. You can now start looking for internation by circking on the number of "Available Companies"
- 3. For each company you have the following information

| Virtual I                                                      | nternships ·                                                                                                    | - Student   |                                                                                                    |
|----------------------------------------------------------------|----------------------------------------------------------------------------------------------------|-------------|----------------------------------------------------------------------------------------------------|
| Virtual Internships - S                                        | tudent > List > Company                                                                                                    |             | > Hello antonio@pixel-online.net![Logout]                                                                                                    |
| Home                                                           | Stage Srl                                                                                                    | General     | Description of the internship offer                                                                                                    |
| Update the profile<br>Active Chat<br>Manage Internships        |                                                                                                    | information | INTERNSHIPS AVAILABLE (1)                                                                                                    |
| List of Companies<br>List VET Institutions<br>List of Students | Address<br>Via Cavour 18<br>Florence - Italy<br>Contact<br>Tel. <u>+3905546873</u><br>Fax +3305546873<br>Web Site www.stage.it<br>Email lorenzo.martellini@ | ogmail.com  | <ol> <li>Custumer Care         Task to be performed         This internship is oriented to students who want to improve their languages and get a dynamic experience in contact with customers of all types. It is an internship of contact, communication, public relations, sales and services presentation. This is not an internship for last years students or with Masters. This is an operative internship, very dynamic, with many typical task on a renting-store focus on tourist in Florence:</li></ol> |
|                                                                | DESCRIPTION<br>Company Profile                                                                                                    | Profile     | <ul> <li>Monitor entrances and exits of vehicles hired.</li> <li>Provide the Flyers to the tourists in areas and nearby<br/>stores and in the most commercial areas of Florence.</li> <li>Help and collaboration in the internal organization of the<br/>shop and vehicles getting ready and well presented the</li> </ul>                                                                                                    |

4. If you are interested in the internship, you can contact the company tutor using the chat available at the bottom of the description of the internship. Once you click on the "Send" button, both the company and the tutor of your institution will be informed by email.

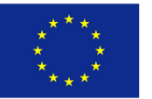

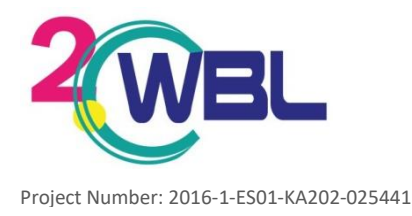

Are you interested in this internship? Contact the tutor of the company using the box available below

Send

5. By clicking on the link you get access to the chat section and then, by choosing the internship, to the specific chat

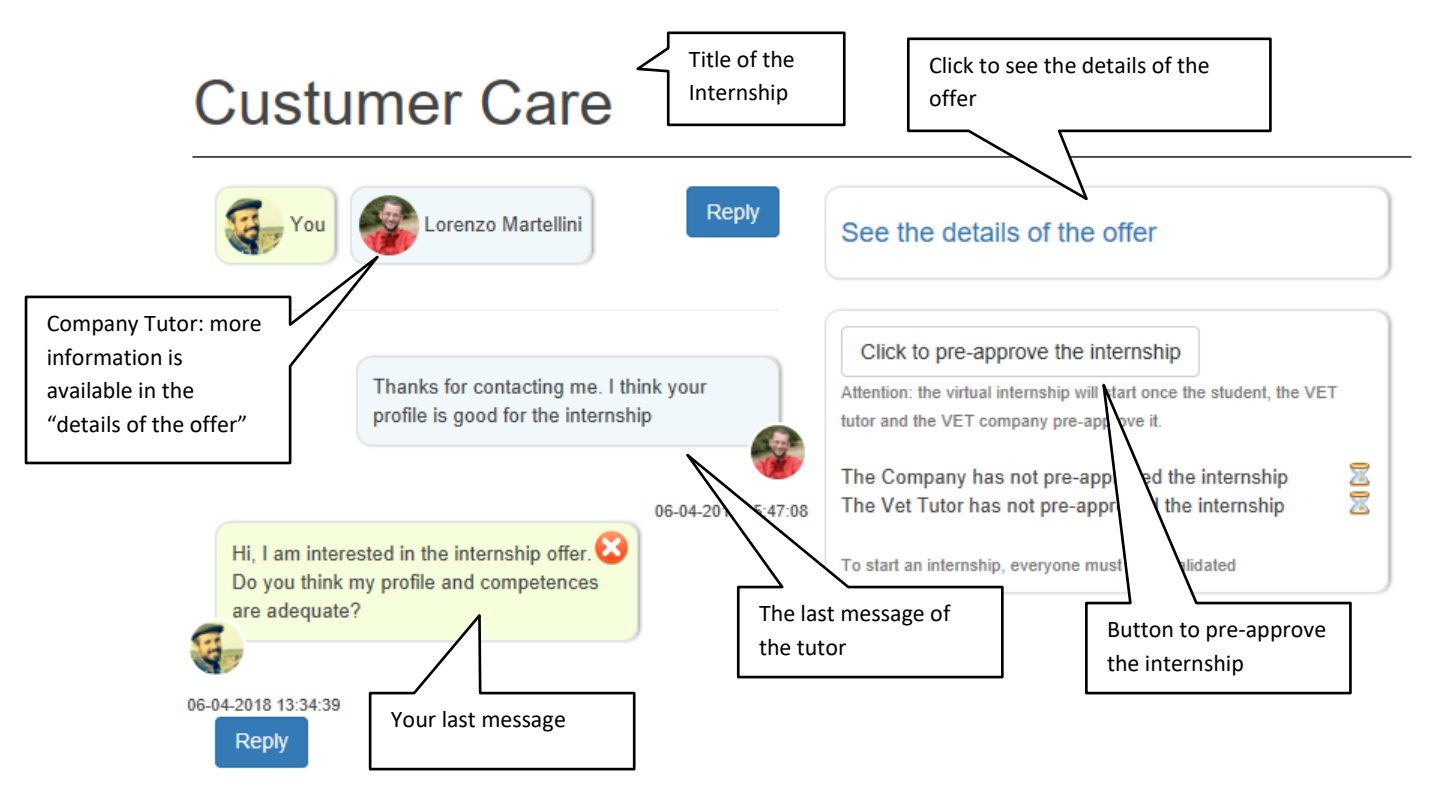

- With the support of the tutor of your institution, you should analyse with the company tutor the 6. activity, the duration and the starting date of the virtual internship
- 7. Once the agreement is found, the internship should be formalised using the VET organization official documents
- 8. Once the documents are ready the 2 tutors and the student should pre-approve the internship by clicking on the button "Click to pre-approve the internship". When the internship is preapproved by the three of them the message "Everyone validated the internship!" appears and the internship starts.
- 9. You can access the internship list from the "Active Internships" button on the left side menu or from your home page

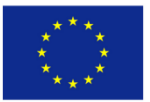

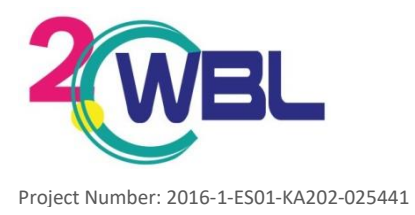

10. You will find one line for each of the internships. The button "Activity Log" give you the access to the details of the internship

| Internship active |           |                                            |
|-------------------|-----------|--------------------------------------------|
| 1 Record          |           |                                            |
| Name              | Company   | Duration                                   |
| Custumer Care     | Stage Srl | From 08-04-2018 To 12-04-2018 Activity Log |

11. The company tutor add a line for each activity and you can discuss its implementation using the chat

| 1 Record                                                                                                    |                       |                       |      |
|----------------------------------------------------------------------------------------------------|-----------------------|-----------------------|------|
| Activities                                                                                                    | Final Comment Student | Final Comment Company |      |
| From 08-04-2018<br>To 10-04-2018                                                                                                    |                       |                       |      |
| The first activity is related to the<br>analysis of the data of the market of<br>the vehicle renting during the first 6<br>months of the year. I will send you the<br>data on an xls files and you will have<br>to anlayse them in order to prepare a<br>report on the quota fot r the different<br>products | Not Completed         | Not Completed         | Edit |

- 12. Once you complete the activity, you should:
- click on the Edit button
- flag that the activity is completed
- post your final comment and pass to the following activity until the end of the period of the internship \_
- 13. The register of the activities presents, for each activity, the following elements

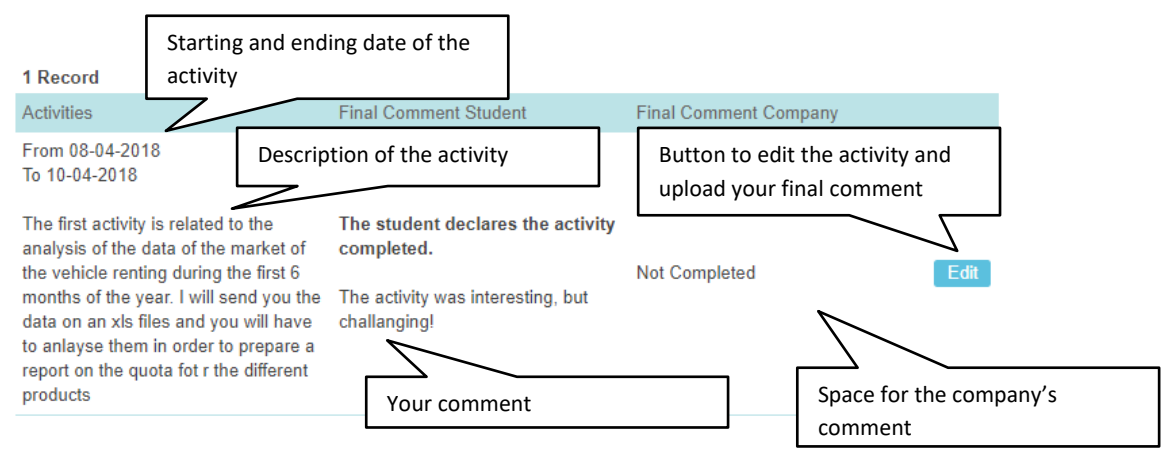

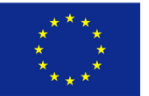